## REDCap – How to Copy Instruments from One Project to Another

If you have an instrument in Project #1 that you have created and would like to use in Project #2, you can copy the instrument from your original project via downloading the instrument ZIP file and then uploading that file into your new project.

• Navigate to the Online Designer in Project #1, and click on the "Choose action" dropdown button next to the instrument you would like to copy. In the example below, we are copying in the instrument, "Baseline Questionnaire." Select "Download Instrument ZIP."

| Data Collection<br>Instruments |                            | Survey options:<br>I Survey Queue  Survey Login<br>Survey Notifications ⊗ | Ad     | Add new instrument:<br>Create a new instrument from scratch<br>Import a new instrument from the official <u>REDCap Shared Library</u><br>Upload instrument ZIP file from another project/user or <u>external libraries</u> |                      |                    |                                         |            |                         |  |
|--------------------------------|----------------------------|---------------------------------------------------------------------------|--------|----------------------------------------------------------------------------------------------------|----------------------|--------------------|-----------------------------------------|------------|-------------------------|--|
|                                | Instrument name            |                                                                           | Fields | View<br>PDF                                                                                                    | Enabled as<br>survey | Instrument actions | Survey-related options                  |            |                         |  |
| \$                             | Baseline Questionnaire     |                                                                           | 7      | ₹                                                                                                    | ۷                    | Choose action 🗢    | Survey settings + Automated Invitations |            |                         |  |
|                                | Week 1<br>Week 2<br>Week 3 |                                                                           | 3      | -                                                                                                    | ۷                    | 🖻 Rename           |                                         | y settings | Automated Invitations   |  |
|                                |                            |                                                                           | 3      | *                                                                                                    | 1                    | 🗋 Сору             |                                         | y settings | + Automated Invitations |  |
|                                |                            |                                                                           | 3      | 7                                                                                                    | ۷                    | ¥ Delete           |                                         | vsettings  | + Automated Invitations |  |
|                                |                            |                                                                           |        |                                                                                                    |                      | Download instrum   | ient ZIP                                |            |                         |  |

- Save the ZIP file to your computer and note the folder that you saved it in.
- Open Project #2, and navigate to the Online Designer. Click on the "Upload" button under the "Add new Instrument" header.

| Data Collection<br>Instruments | Survey options:<br>I Survey Queue  Survey Login<br>Survey Notifications | Add new instrument:<br>• Create a new instrument from scratch<br>• Import a new instrument from the official <u>REDCap Shared Library</u> |
|--------------------------------|-------------------------------------------------------------------------|----------------------------------------------------------------------------------------------------|
|                                |                                                                         | Upload Instrument ZIP file from another project/user or <u>external libraries</u>                                                         |

• A popup window will appear. Select the "Choose File" button, and locate the ZIP file that you previously saved to your computer.

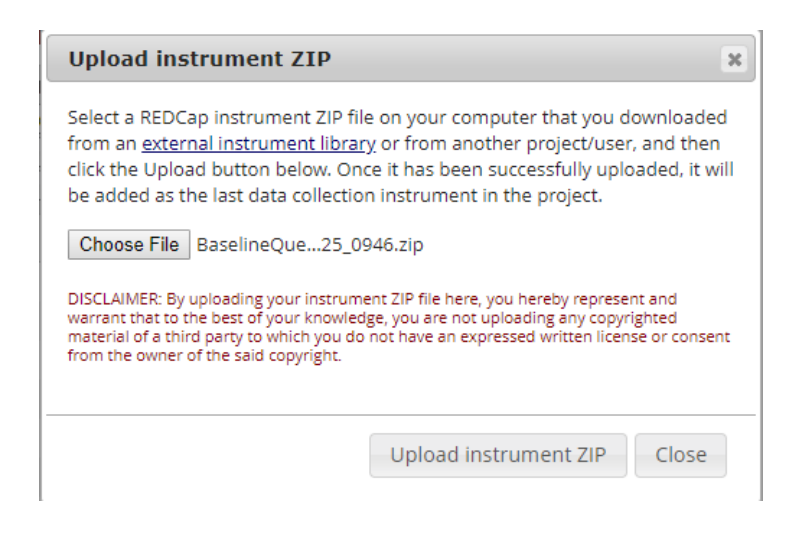

• After selecting your ZIP file, click "Upload instrument ZIP." You should then see a popup window that says the document was successfully uploaded. If there were any variables name in your uploaded instrument that already existed in Project #2, REDCap will automatically rename those variables and will notify you here.

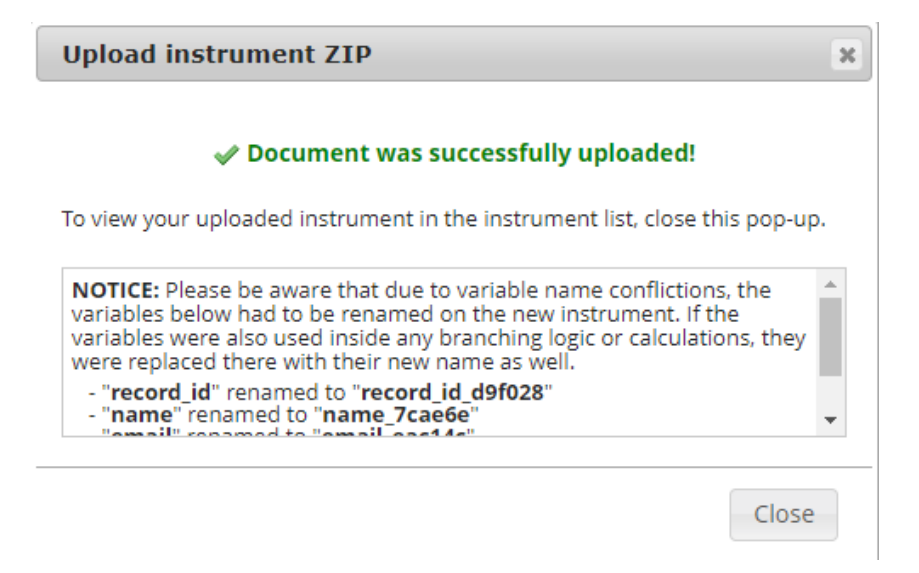

- The instrument will appear at the bottom of your list of instruments, but you can drag it to appear anywhere in the list.
- Note: If the copied instrument was a survey, the survey settings will not copy over to the new project. You will need to re-enable the survey functionality and set the appropriate survey settings in the new project.